# Implementación de FireSIGHT Management Center en VMware ESXi

### Contenido

Introducción Prerequisites Componentes Utilizados Configuración Implementar una plantilla OVF Activación e inicialización completa Configuración de los parámetros de red Realizar configuración inicial Información Relacionada

## Introducción

Este documento describe la configuración inicial de un FireSIGHT Management Center (también conocido como Defense Center) que se ejecuta en VMware ESXi. FireSIGHT Management Center le permite administrar uno o varios appliances FirePOWER, dispositivos virtuales del sistema de prevención de intrusiones de última generación (NGIPS) y dispositivos de seguridad adaptable (ASA) con FirePOWER Services.

**Nota:** Este documento es un suplemento de la guía de instalación del sistema FireSIGHT y de la guía del usuario. Para ver una pregunta específica de configuración y solución de problemas de ESXi, consulte la documentación y la base de conocimientos de VMware.

### Prerequisites

### **Componentes Utilizados**

La información de este documento se basa en estas plataformas:

- Cisco FireSIGHT Management Center
- Dispositivo virtual Cisco FireSIGHT Management Center
- VMware ESXI 5.0

En este documento, un "dispositivo" se refiere a estas plataformas:

- Appliances FirePOWER serie 7000 y dispositivos serie 8000 de Sourcefire
- Dispositivos virtuales NGIPS de Sourcefire para VMware ESXi
- Cisco ASA serie 5500-X con servicio FirePOWER

The information in this document was created from the devices in a specific lab environment. All of the devices used in this document started with a cleared (default) configuration. If your network is live, make sure that you understand the potential impact of any command.

### Configuración

### Implementar una plantilla OVF

- 1. Descargue el dispositivo virtual Cisco FireSIGHT Management Center del sitio de soporte y descargas de Cisco.
- 2. Extraiga el contenido del archivo tar.gz a un directorio local.
- 3. Conéctese a su servidor ESXi con un cliente VMware

| (            | 2                                                               | VMware vSphere Client                                                                     | ×           |
|--------------|-----------------------------------------------------------------|-------------------------------------------------------------------------------------------|-------------|
|              | vmware<br>VMware vSpher<br>Client                               | e™                                                                                        |             |
|              | To directly manage a<br>To manage multiple l<br>vCenter Server. | a single host, enter the IP address or host r<br>hosts, enter the IP address or name of a | name.       |
|              | IP address / Na                                                 | me:                                                                                       | -]          |
|              | User name:                                                      |                                                                                           | -           |
|              | Password:                                                       |                                                                                           |             |
| vSphere      |                                                                 | Use Windows session credentia                                                             | als<br>Help |
| 4. Una vez q | ue inicie sesión en vS                                          | phere Client, elija <b>File &gt; Deploy OVF</b>                                           |             |
|              | Cila Edit View In                                               | unter Administration Diverses L                                                           |             |
|              | New                                                             |                                                                                           | ei          |
|              | Deploy OVE Te                                                   | ntory D Invento                                                                           | ory         |
|              | Export                                                          | inplate                                                                                   |             |
|              | Report                                                          | localhost. VMware I                                                                       | ES          |
|              | Browse VA Ma                                                    | rketplace Getting Started Su                                                              | im          |
|              | Print Maps                                                      | +                                                                                         |             |
| Template.    | Exit                                                            |                                                                                           |             |

5. Haga clic en Examinar y busque los archivos que extrajo en el paso 2. Elija el archivo OVF

Sourcefire\_Defense\_Center\_Virtual64\_VMware-ESXi-X.X.X-xxx.ovf y haga clic en **Next.** 

| 110 |                                                                                                    |                                                                                                    |
|-----|----------------------------------------------------------------------------------------------------|----------------------------------------------------------------------------------------------------|
| Ø   |                                                                                                    | Deploy OVF Template                                                                                                    |
|     | Source<br>Select the source location.                                                                |                                                                                                    |
|     | Source<br>OVF Template Details<br>Name and Location<br>Datastore<br>Disk Format<br>Ready to Complete | Deploy from a file or URL          C:\Temp\Sourcefire_Defense_Center_Virtual64_VMware-5.3       Browse         Enter a URL to download and install the OVF package from the Internet, or specify a location accessible from your computer, such as a local hard drive, a network share, or a CD/DVD drive. |
|     | Help                                                                                                 | < Back Next > Cancel                                                                                                    |

6. En la pantalla **Detalles de plantilla de OVF**, haga clic en **Siguiente** para aceptar la configuración predeterminada.

| Ø                                                                                                    | Deploy                                                                                           | y OVF Template                                                                                                    |            |             |
|----------------------------------------------------------------------------------------------------|--------------------------------------------------------------------------------------------------|----------------------------------------------------------------------------------------------------|------------|-------------|
| OVF Template Details<br>Verify OVF template details.                                                                    |                                                                                                  |                                                                                                    |            |             |
| Source<br>OVF Template Details<br>Name and Location<br>Datastore<br>Disk Format<br>Network Mapping<br>Ready to Complete | Product:<br>Version:<br>Vendor:<br>Publisher:<br>Download size:<br>Size on disk:<br>Description: | VirtualDC64<br>No certificate present<br>523.4 MB<br>1.4 GB (thin provisioned)<br>250.0 GB (thick provisioned)<br>Sourcefire Defense Center Virtual64<br>Sourcefire Inc.<br>9770 Patuxent Woods Drive<br>Columbia, MD 21046 |            |             |
| Help                                                                                                    |                                                                                                  |                                                                                                    | < Back Nex | ct > Cancel |

7. Proporcione un nombre para el Management Center y haga clic en

| Next. | • | -                | -   | • |  |
|-------|---|------------------|-----|---|--|
| Ø     | ۵ | eploy OVF Templa | ate |   |  |

#### Name and Location

Specify a name and location for the deployed template

| Source                                                                                | Name:                                                                                            |
|---------------------------------------------------------------------------------------|--------------------------------------------------------------------------------------------------|
| OVF Template Details                                                                  | VirtualDC64                                                                                      |
| Name and Location<br>Datastore<br>Disk Format<br>Network Mapping<br>Ready to Complete | ,<br>The name can contain up to 80 characters and it must be unique within the inventory folder. |
| Help                                                                                  | < Back Next > Cancel                                                                             |

8. Elija un **almacén de datos** en el que desea crear la máquina virtual y haga clic en **Siguiente**.

| 6 |                                                     | Deplo                     | oy OVF Template       | e        |           |      |                   | ×      |
|---|-----------------------------------------------------|---------------------------|-----------------------|----------|-----------|------|-------------------|--------|
|   | Datastore<br>Where do you want to sto               | ore the virtual machine t | files?                |          |           |      |                   |        |
| Г | Source                                              | Select a datastore in     | which to store the VM | files:   |           |      |                   |        |
|   | OVF Template Details                                | Name                      | Capacity Pro          | visioned | Free      | Туре | Thin Provisioning | Access |
|   | Datastore                                           | [datastore2]              | 1.29 TB 8             | 66.14 GB | 469.36 GB | VMFS | Supported         | Single |
|   | Disk Format<br>Network Mapping<br>Ready to Complete | [datastore1]              | 459.75 GB 56          | 53.00 MB | 459.20 GB | VMFS | Supported         | Single |
|   |                                                     | <                         |                       |          |           |      |                   | >      |
|   | Help                                                |                           |                       |          | < Ba      | ck   | Next > Ca         | ncel   |

9. Haga clic en el botón de opción Thick provisioned format para el Formato de disco y haga clic en Siguiente. El formato de aprovisionamiento grueso asigna el espacio de disco necesario en el momento de crear un disco virtual, mientras que el formato de aprovisionamiento ligero utiliza espacio a demanda.

| Ø                                                                                                    | Deploy OVF Template                                                                                                    |
|----------------------------------------------------------------------------------------------------|----------------------------------------------------------------------------------------------------|
| Disk Format<br>In which format do you                                                                                   | want to store the virtual disks?                                                                                                    |
| Source<br>OVF Template Details<br>Name and Location<br>Datastore<br>Disk Format<br>Network Mapping<br>Ready to Complete | Information about the selected datastore:<br>Name: datastore2<br>Capacity: 1.3 TB<br>Free space: 469.4 GB<br>Select a format in which to store the virtual machines virtual disks:<br>C Thin provisioned format<br>The storage is allocated on demand as data is written to the virtual disks. This is<br>supported only on VMFS3 and newer datastores. Other types of datastores might<br>create thick disks.<br>Estimated disk usage: 1.4 GB<br>(* Thick provisioned format<br>All storage is allocated immediately.<br>Estimated disk usage: 250.0 GB |
| Help                                                                                                    | < Back Next > Cancel                                                                                                    |

10. En la sección **Asignación de red**, asocie la interfaz de administración de FireSIGHT Management Center a una red VMware y haga clic en **Siguiente**.

| Source<br>OVF Template Details<br>Name and Location | Map the networks used in this OVF ter  | plate to networks in your inventory |        |  |
|-----------------------------------------------------|----------------------------------------|-------------------------------------|--------|--|
| Datastore                                           | Source Networks                        | Destination Networks                |        |  |
| <u>Disk Format</u>                                  | Management                             | VM Network                          | -      |  |
| Ready to Complete                                   |                                        | VM Network<br>VM Network 2          |        |  |
|                                                     | Description:<br>The Management network |                                     | ^<br>~ |  |
|                                                     |                                        |                                     |        |  |

11. Haga clic en **Finalizar** para completar la implementación de la plantilla OVF.

Ø

Network Mapping

What networks should the deployed template use?

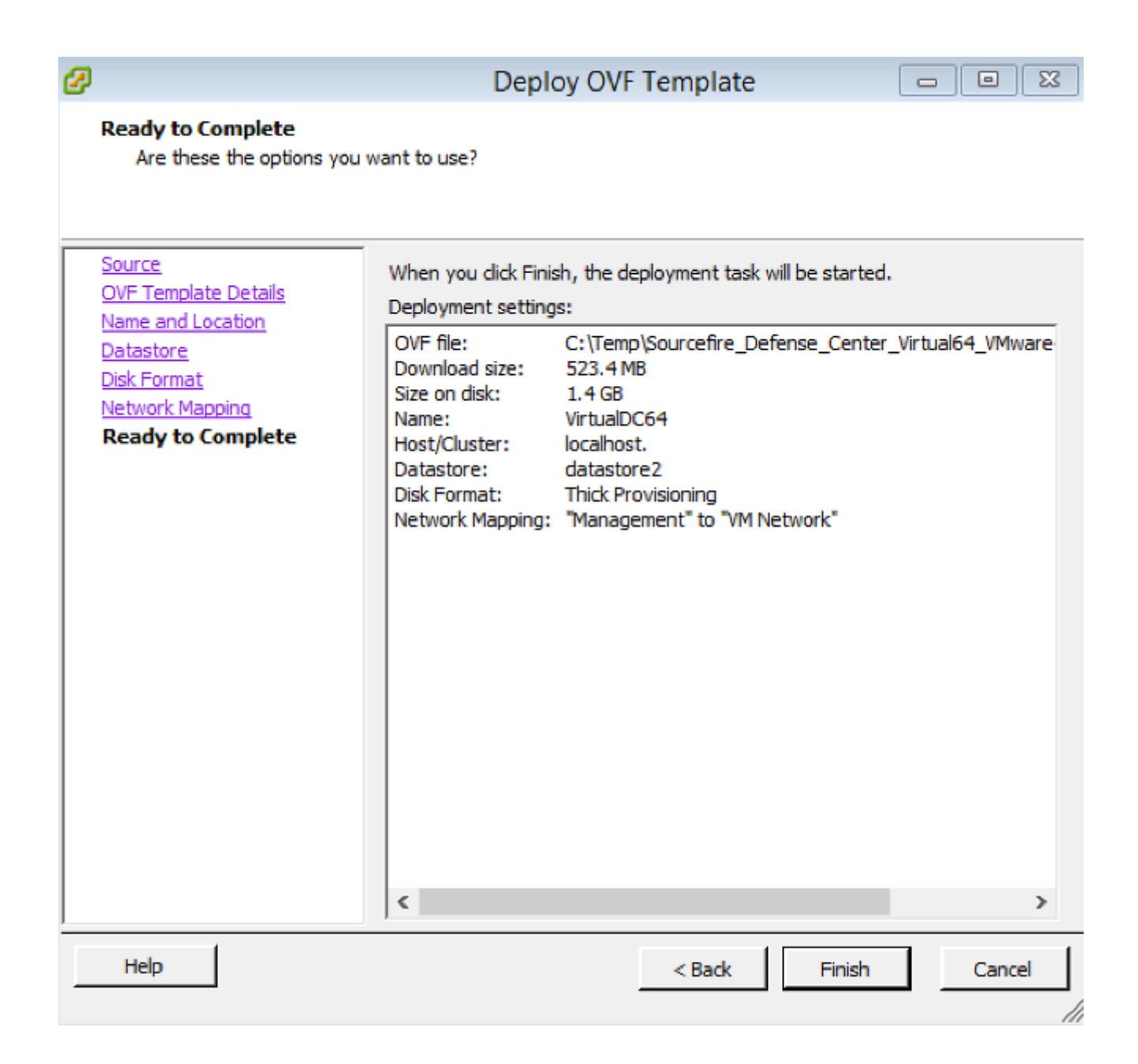

#### Activación e inicialización completa

 Navegue hasta la máquina virtual recién creada. Haga clic con el botón derecho en el nombre del servidor y elija Power > Power On para iniciar el servidor por primera vez.

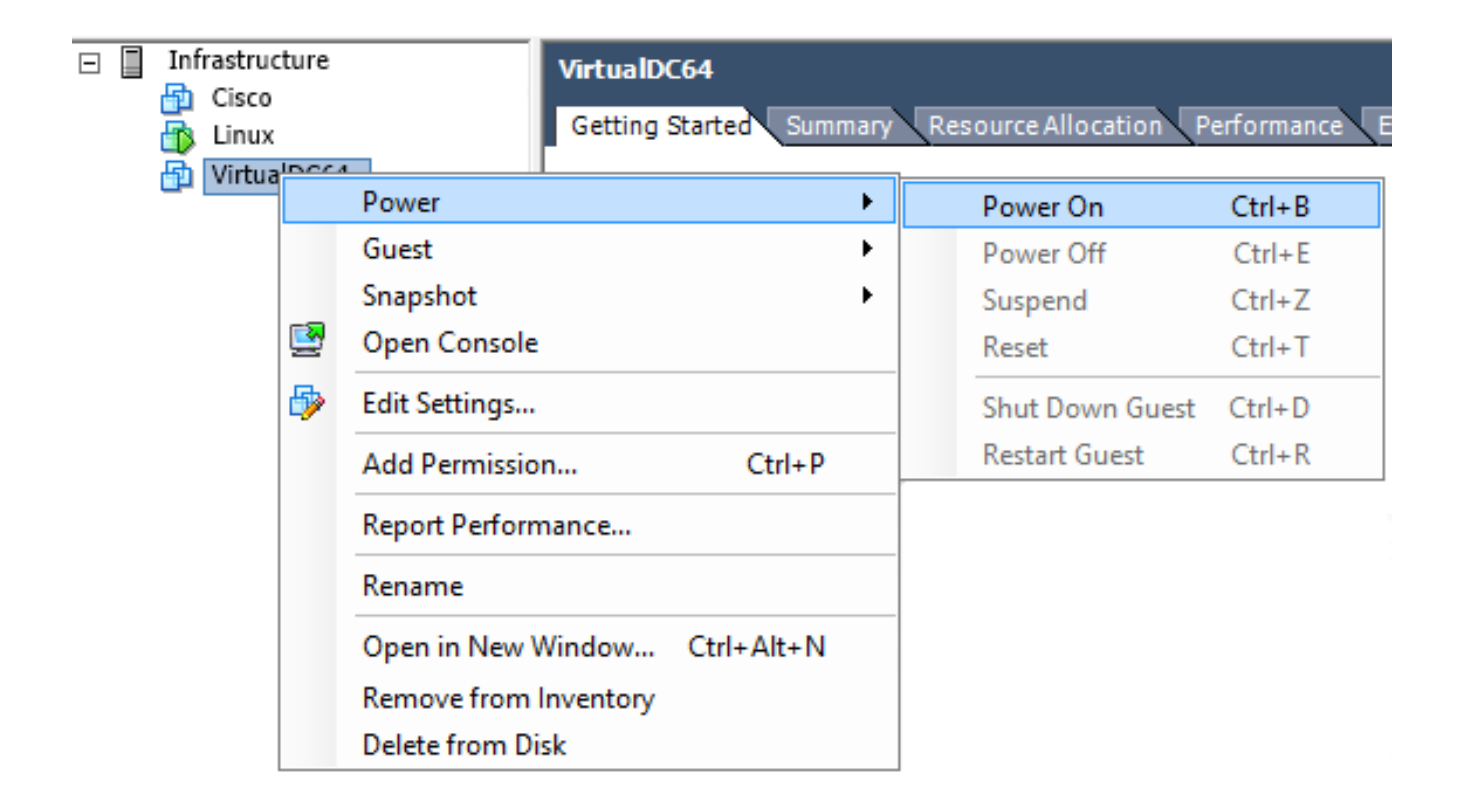

2. Navegue hasta la pestaña **Consola** para monitorear la consola del servidor. Aparece el menú de arranque

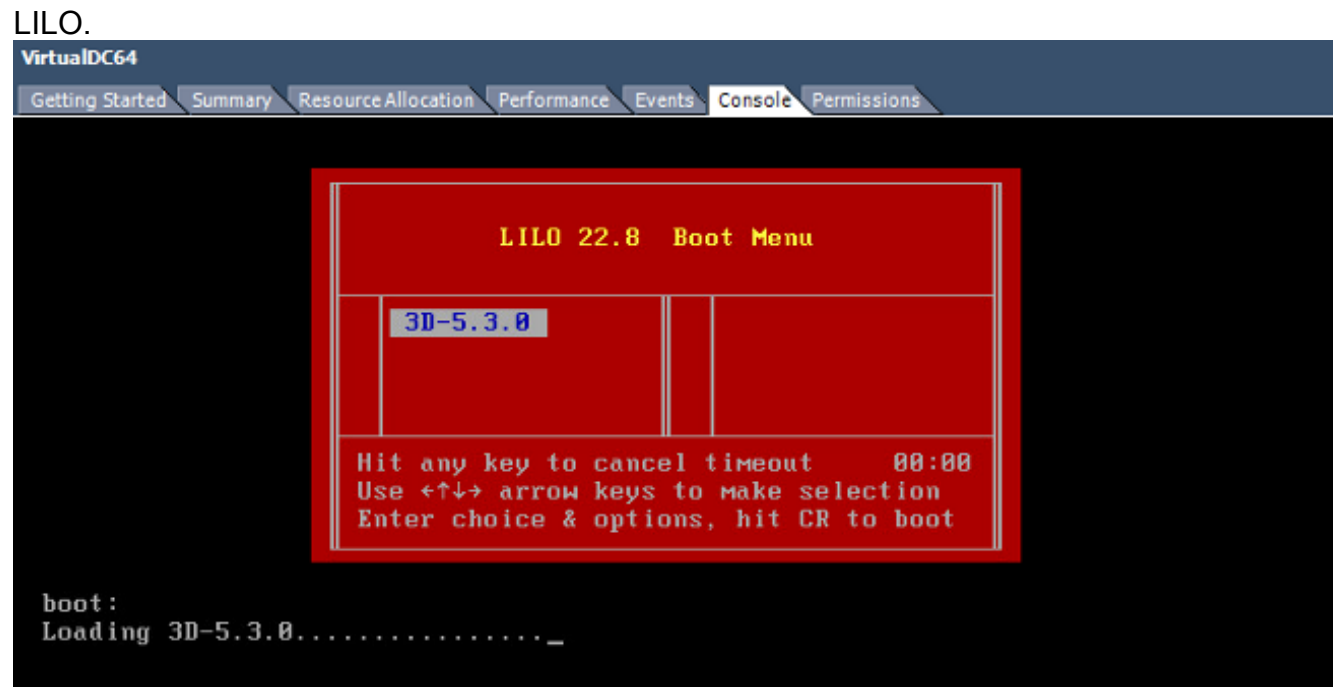

Una vez que la verificación de datos del BIOS se realiza correctamente, se inicia el proceso de inicialización. El primer inicio puede tardar más tiempo en completarse, ya que la base de datos de configuración se inicializa por primera vez.

```
Firstboot detected, executing scripts
Executing S03install-math-pari.sh
                                                                       E
                                                                          OK
                                                                               ]
                                                                               ]
                                                                       E
                                                                          OK
Executing S04async_syslog_dc.sh
                                                                       E
                                                                               ]
Executing S04fix-httpd.sh
                                                                          OK
                                                                       Ľ
                                                                               ]
Executing S05set-MgMnt-port
                                                                          OK
                                                                               ]
                                                                       E
                                                                          OK
Executing S06addusers
                                                                       E
                                                                          OK
                                                                               ]
Executing S07uuid-init
                                                                       E
                                                                          OK
                                                                               ]
Executing S09configure_mysql
************ Attention ********
   Initializing the configuration database. Depending on available
   system resources (CPU, memory, and disk), this may take 30 minutes
   or more to complete.
************ Attention ********
Executing S10database
```

Una vez completado, es posible que vea un mensaje para No tal

dispositivo.

```
Copyright (c) 1999-2010 Intel Corporation.
Silicom Bypass-SD Control driver v5.0.39.5
No such device
```

3. Presione Enter para obtener un mensaje de inicio de

sesión.

```
Copyright (c) 1999-2010 Intel Corporation.
Silicom Bypass-SD Control driver v5.0.39.5
No such device
Sourcefire Virtual Defense Center 64bit v5.3.0 (build 571)
Sourcefire3D login: _____
```

**Nota:** Un mensaje "WRITE SAME failed" (Falló la ESCRITURA EN LA MISMA). Manualmente cero." puede aparecer después de arrancar el sistema por primera vez. Esto no indica un defecto, indica correctamente que el driver de almacenamiento VMware no soporta el comando WRITE SAME. El sistema muestra este mensaje y continúa con un comando de reserva para realizar la misma operación.

#### Configuración de los parámetros de red

- En el mensaje de inicio de sesión Sourcefire3D, utilice estas credenciales para iniciar sesión: Para la versión 5.xNombre de usuario: adminContraseña SourcefirePara la versión 6.x y posterioresNombre de usuario: adminContraseña Admin123Consejo: Podrá cambiar la contraseña predeterminada en el proceso de configuración inicial en la GUI.
- La configuración inicial de la red se realiza con un script. Debe ejecutar el script como usuario raíz. Para cambiar al usuario root, ingrese el comando sudo su - junto con la contraseña Sourcefire o Admin123 (para 6.x). Tenga cuidado cuando inicie sesión en la línea de comandos del Management Center como usuario raíz. admin@Sourcefire3D:~\$ sudo su -Password:
- 3. Para comenzar la configuración de la red, ingrese el script **configure-network** como root. root@Sourcefire3D:"# configure-network

Do you wish to configure IPv4? (y or n) y

Se le solicitará que proporcione una dirección IP de administración, una máscara de red y una gateway predeterminada. Una vez que confirme los parámetros, el servicio de red se reiniciará. Como resultado, la interfaz de administración se desactiva y

```
regresa.
 Do you wish to configure IPv4? (y or n) y
 Management IP address? [192.168.45.45] 192.0.2.2
Management netmask? [255.255.255.0]
Management default gateway? 192.0.2.1
 Management IP address?
                                 192.0.2.2
 Management netmask?
                                 255.255.255.0
 Management default gateway? 192.0.2.1
 Are these settings correct? (y or n) y
 Do you wish to configure IPv6? (y or n) n
 e1000: eth0: e1000_watchdog_task: NIC Link is Up 1000 Mbps Full Duplex, Flow Con
 trol: None
 ADDRCONF(NETDEV_UP): eth0: link is not ready
 ADDRCONF(NETDEV_CHANGE): eth0: link becomes ready
Updated network configuration.
 Updated comms. channel configuration.
 Please go to https://192.0.2.2/ or https://[]/ to finish installation.
 root@Sourcefire3D:~# _
```

#### Realizar configuración inicial

- Después de configurar los parámetros de red, abra un navegador web y busque la IP configurada a través de HTTPS (<u>https://192.0.2.2</u> en este ejemplo). Autentique el certificado SSL predeterminado si se le solicita. Utilice estas credenciales para iniciar sesión:Para la versión 5.x Nombre de usuario: adminContraseña SourcefirePara la versión 6.x y posterioresNombre de usuario: adminContraseña Admin123
- 2. En la pantalla que aparece a continuación, todas las secciones de configuración de la GUI son opcionales excepto el cambio de contraseña y la aceptación de los términos de servicio. Si se conoce la información, se recomienda utilizar el asistente de configuración para simplificar la configuración inicial del Management Center. Una vez configurado, haga clic en Aplicar para aplicar la configuración al Centro de administración y a los dispositivos registrados. A continuación se ofrece una breve descripción general de las opciones de configuración: Cambiar contraseña: Permite cambiar la contraseña de la cuenta de administrador predeterminada. Es necesario cambiar la contraseña. Network Settings (Parámetros de red) Permite modificar los parámetros de red IPv4 e IPv6 configurados previamente para la interfaz de administración del dispositivo o la máquina virtual. Configuración de hora: Se recomienda sincronizar el Management Center con un origen NTP fiable. Los sensores IPS se pueden configurar mediante la política del sistema para sincronizar su tiempo con el Management Center. Opcionalmente, la zona horaria y de visualización se pueden establecer manualmente. Importaciones recurrentes de actualización de reglas: Habilitar actualizaciones recurrentes de reglas de Snort e instalar opcionalmente ahora durante la configuración inicial Actualizaciones recurrentes de geolocalización: Habilitar actualizaciones recurrentes de reglas de geolocalización e instalar opcionalmente ahora durante la configuración inicial. Copias de seguridad automáticas: Programar copias de seguridad automáticas de la configuración. Configuración de licencia: Agregue la licencia de

función.**Registro de dispositivos:** Permite agregar, licenciar y aplicar políticas de control de acceso iniciales a dispositivos registrados previamente. El nombre de host/dirección IP y la clave de registro deben coincidir con la dirección IP y la clave de registro configuradas en el módulo IPS FirePOWER.**Acuerdo de licencia del usuario final:** Se requiere la aceptación del CLUF.

| Change Password                                                                                                    |                                                     |  |  |  |
|----------------------------------------------------------------------------------------------------|-----------------------------------------------------|--|--|--|
| Use these fields to change the password for the admin account. Sourcefire recommends that you use a password that has at least eight alphanumeric characters of mixed case and includes at least one numeric character. Avoid using words that appear in a dictionary. |                                                     |  |  |  |
| New Password<br>Confirm                                                                                                    |                                                     |  |  |  |
| Network Settings                                                                                                    |                                                     |  |  |  |
| Use these fields to specify network-related information                                                                                                    | tion for the management interface on the appliance. |  |  |  |
| Protocol                                                                                                    | ⊙ IPv4 ◯ IPv6 ◯ Both                                |  |  |  |
| IPv4 Management IP                                                                                                    |                                                     |  |  |  |
| Netmask                                                                                                    |                                                     |  |  |  |
| IPv4 Default Network Gateway                                                                                                    |                                                     |  |  |  |
| Hostname                                                                                                    |                                                     |  |  |  |
| Domain                                                                                                    |                                                     |  |  |  |
| Primary DNS Server                                                                                                    |                                                     |  |  |  |
| Secondary DNS Server                                                                                                    |                                                     |  |  |  |
| Tertiary DNS Server                                                                                                    |                                                     |  |  |  |

### Información Relacionada

- Guía de inicio rápido virtual de Firepower Management Center para VMware, versión 6.0
- Soporte Técnico y Documentación Cisco Systems